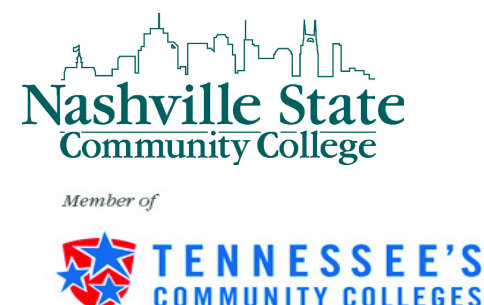

## Instructions for Dropping Classes via MyNSCC

Access the Nashville State Technical Community College Home Page <u>http://www.nscc.edu</u>

<u>Step 1</u>: Click on the Log In link at the top of the page and then the Go To MyNSCC link to log into your MyNSCC account.

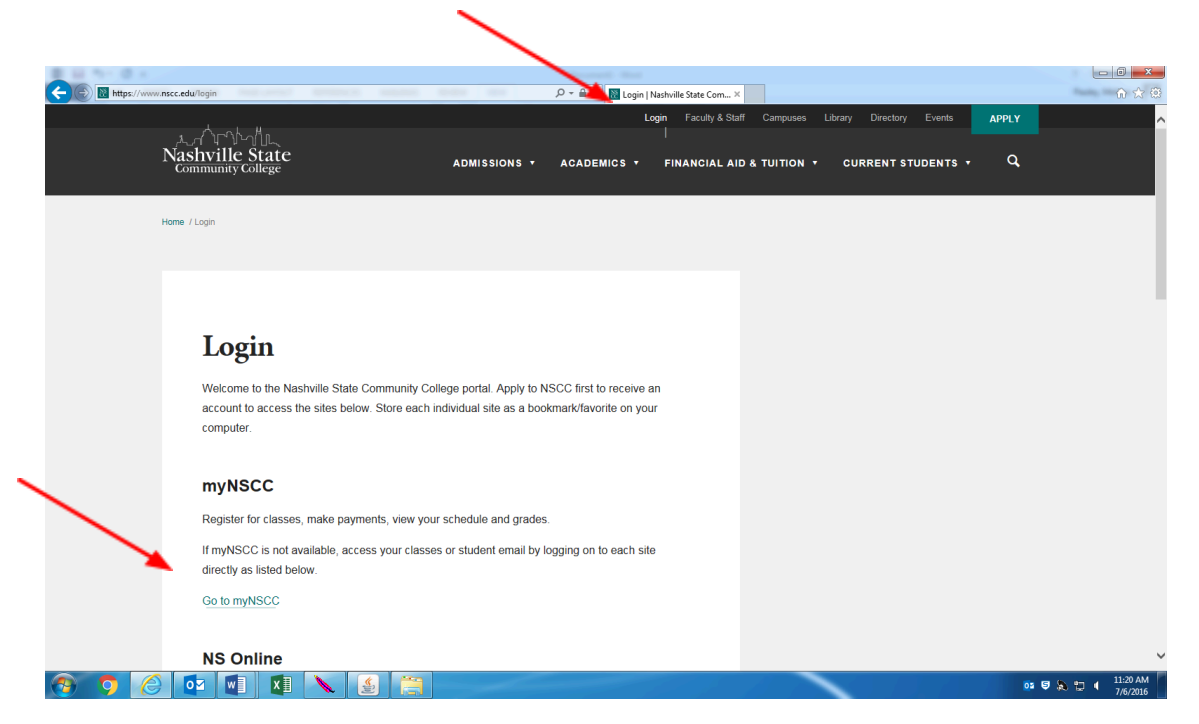

**Step 2:** Enter your A number in the A number field. Your A number consists of an A plus 8 digits. If you do not know your A number, please contact Admissions, Records, or Computer Services Help Desk. Enter your password in the password field. Click the Login button.

| (c)      (c)      (c) | P ・ 畠 C 🕅 Login   Nashville State Commu 🕑 Luminis Platform 5.3.0 Login × | <u>- 0 - ×</u><br>A ★ Ø |
|----------------------------------------------------------------------------------------------------|--------------------------------------------------------------------------|-------------------------|
| Nashville State<br>Community College                                                                                                    |                                                                          |                         |
|                                                                                                    | myNSCC Secure Login                                                      |                         |
| *                                                                                                    | A Number:<br>Password:                                                   |                         |
|                                                                                                    | Password Net Working?<br>(Create New, Change, or Forgotten)<br>LOGIN     |                         |
|                                                                                                    |                                                                          |                         |
|                                                                                                    |                                                                          |                         |
|                                                                                                    |                                                                          |                         |
|                                                                                                    |                                                                          |                         |
|                                                                                                    |                                                                          |                         |
| 📀 🌻 🔄 🖬 🚺 🔪 🧕 🚞                                                                                                    | 01 9                                                                     | A T ( 11:32 AM 7/6/2016 |

<u>Step 3:</u> Once you are in MyNSCC, Click on the My Self Service Tab.

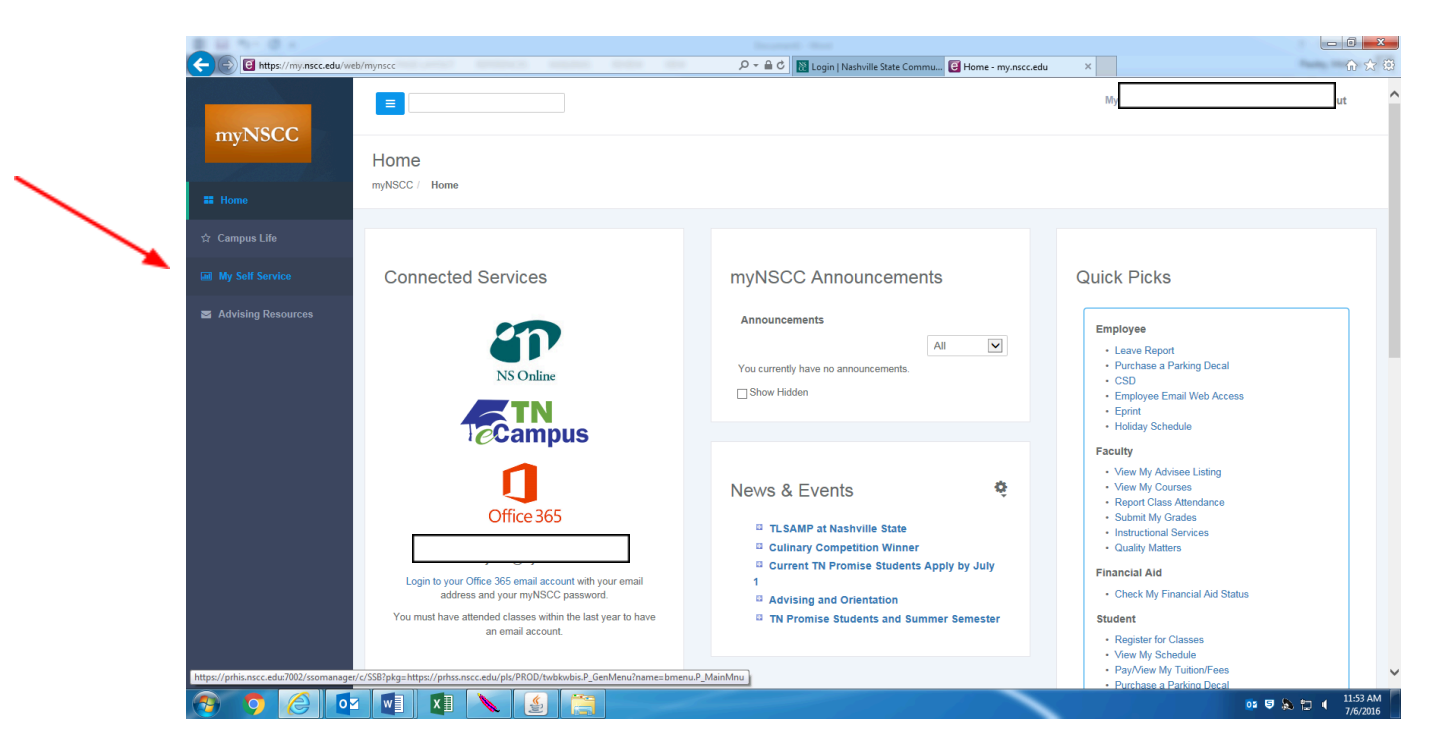

<u>Step 4:</u> Click on the Student Tab

| 1 H 9- 0 A                                                     |                                                  | Course of the second second se |             |            |        |
|----------------------------------------------------------------|--------------------------------------------------|----------------------------------------------------------------------------------------------------|-------------|------------|--------|
| https://prhss.nscc.edu                                         | pls/PROD/twbkwbis.P_GenMenu?name=bmenu.P_MainMnu | 🔎 👻 🗎 🖒 📓 Login   Nashville State Commu 🛃 Home - my.nscc.edu                                                                                                    | 🔪 Main Menu | ×          | ŵ      |
|                                                                | Nashville State Community College                |                                                                                                    |             |            |        |
| Personal Information Stud                                      | ent Financial Aid Faculty Services Employee      |                                                                                                    |             |            |        |
| Search                                                         | 30                                               | ACCESSIBILITY SITE MAP HELP EXIT                                                                                                    |             |            |        |
| Main Menu                                                      |                                                  |                                                                                                    |             |            |        |
| num menu                                                       |                                                  |                                                                                                    |             |            |        |
| Personal Information                                           | Eollowing                                        |                                                                                                    |             |            |        |
| View and Update: Address, Phone, E-<br>Name Change Information | mail, Emergency Contact, and Marital Status      |                                                                                                    |             |            |        |
| Social Security Change Information<br>Change Your PIN          |                                                  |                                                                                                    |             |            |        |
| Change Your Security Question<br>Answer a Survey               |                                                  |                                                                                                    |             |            |        |
| Student<br>Click on the Above Link to View t                   | ne Following:                                    |                                                                                                    |             |            |        |
| View Academic Records (Holds, Grad<br>Run a Degree Evaluation  | as, Transcripts, etc.)                           |                                                                                                    |             |            |        |
| View Student Accounts Receivable In<br>Financial Aid           | formation                                        |                                                                                                    |             |            |        |
| Click on the Above Link to View to<br>Apply for Financial Aid  | ne Following:                                    |                                                                                                    |             |            |        |
| View Financial Aid Status and Eligibili<br>Accept Award Offers | by                                               |                                                                                                    |             |            |        |
| Faculty and Advisors                                           |                                                  |                                                                                                    |             |            |        |
| Click on the Above Link to View th<br>Enter Grades             | ne Following:                                    |                                                                                                    |             |            |        |
| View Class Lists                                               |                                                  |                                                                                                    |             |            |        |
| Attendance Reporting                                           |                                                  |                                                                                                    |             |            |        |
| Employee<br>Click on the Above Link to View t                  | e Following:                                     |                                                                                                    |             |            |        |
| View Benefits and Deductions<br>View Pay Information           |                                                  |                                                                                                    |             |            |        |
| Tax Forms<br>Jobs Summary                                      |                                                  |                                                                                                    |             |            |        |
| ELEASE: 8.8                                                    |                                                  |                                                                                                    |             |            |        |
| © 2016 Ellucian Company I                                      | P and its affiliates                             |                                                                                                    |             |            |        |
| , Lozo Endelan company i                                       |                                                  |                                                                                                    |             |            |        |
|                                                                |                                                  |                                                                                                    |             | <b>1 1</b> | N Im A |

<u>Step 5:</u> Click on the Registration link.

| B H 11 (0 k)                                                                                                    |                                                                                                    |                                                                                                    | Income the Annual State                                                                                                    |                                                                                                    |                                            |                             |             |
|----------------------------------------------------------------------------------------------------|----------------------------------------------------------------------------------------------------|----------------------------------------------------------------------------------------------------|----------------------------------------------------------------------------------------------------|----------------------------------------------------------------------------------------------------|--------------------------------------------|-----------------------------|-------------|
| https://prhss.nscc.edu/pls     alv sven                                                                                                    | PROD/twbkwbis.P_GenMenu?name=bmenu                                                                                                    | u.P_StuMainMnu                                                                                                    | 🔎 マ 🔒 🖒 🔡 Login   Nashville !                                                                                                    | State Commu 🖲 Home - my.nscc.edu                                                                                                    | 🔪 Student                                  | ×                           | Paster,     |
|                                                                                                    | Nashville State Com                                                                                                    | munity College                                                                                                    |                                                                                                    |                                                                                                    |                                            |                             |             |
| Personal Information Student                                                                                                    | Financial Aid Faculty Services                                                                                                    | Employee                                                                                                    |                                                                                                    |                                                                                                    |                                            |                             |             |
| Search Go                                                                                                    | I                                                                                                    |                                                                                                    | RETURN TO MENU SITE MAP                                                                                                    | HELP EXIT                                                                                                    |                                            |                             |             |
| Student                                                                                                    |                                                                                                    |                                                                                                    |                                                                                                    |                                                                                                    |                                            |                             |             |
| Registration                                                                                                    |                                                                                                    |                                                                                                    |                                                                                                    |                                                                                                    |                                            |                             |             |
| Summer and Fall 2016: Registration beg:<br>Mandatory Advising: For new first-time d<br>campus directory by clicking on "Home" :                                                                                                    | n on April 4th. For those that are degree or c<br>agree and certificate seeking students, you wi<br>ind then "Directory" under "Quick Picks" to ob<br>admit (thek courses previously at NSCC), por | certificate seeking, you are encouraged to<br>ill be required to meet with your academ<br>stain contact information for your advisor<br>orderne seeking, transient or transfer | or meet with your advisor prior to registration to<br>ic advisor and obtain a 6 digit PIN in order to be<br>to make an appointment; the appointment can<br>you are not required to obtain a PIN from an ed. | ensure that you are registering for the correct<br>a able to register for classes. Click on "Advising<br>be in-person, via the phone, etc. | courses.<br>Resources" above to see who yo | our assigned advisor is. Yo | u can accer |
| they are on track to graduate and are tai<br><b>Click on the Above Link to View the F</b><br>Add or Drop Classes<br>Look Up Classes<br>View Student Detail Schedule<br>View Registration Status and History<br>Registration Fee Assessment                                 | ing the correct courses.                                                                                                    |                                                                                                    |                                                                                                    |                                                                                                    |                                            |                             |             |
| Degree Works<br>To access the "Degree Works Studen                                                                                                    | 2 Quick Reference Sheet", please click he                                                                                                    | re.                                                                                                    |                                                                                                    |                                                                                                    |                                            |                             |             |
| Purchase Textbooks<br>Student Account<br>Click on the Above Link to View the F<br>Make a Payment<br>Confirm Enrollment<br>View Holds<br>View Tedas<br>View Tedas Information (1098-T)<br>QuikBay Payment Plan (Deferred Paymen<br>Purchase Parking Decals. Don't forget to | <b>ollowing:</b><br>t)<br>pint your receipt to take to the Security Offic                                                                                                    | æ.                                                                                                    |                                                                                                    |                                                                                                    |                                            |                             |             |
| Student Records<br>Click on the Above Link to View the F<br>The Above Click of the Above Click<br>View Find Grades<br>View Student Information/Advisor Assign<br>View Holds<br>View Course Catalog<br>View Class Schedule                                                  | -<br>allowing:<br>ment                                                                                                    |                                                                                                    |                                                                                                    |                                                                                                    |                                            |                             |             |
| View Attendance Reporting Status     Run a Degree Evaluation     View Letters Evaluation                                                                                                    |                                                                                                    |                                                                                                    |                                                                                                    |                                                                                                    |                                            |                             |             |

*Step 6:* Click on the Add or Drop Classes link.

You will be prompted to select a term. Using the drop down menu, choose the current term and click Submit.

| Whete://philes.sec.cedu/pit/PPD/02/holdbolls/P_Gen/Annu/hammes/bmmu/D_Pag/May       P = @ C       © Login   Nashville State Commun. @ Home - my.nscc.edu       Negistration         Personal Information       Student       Financial Aid       Faculty Services       Employee         Search       00       RETURN TO MENU SITE MAP       HELP       Exit         Registration       Select Term       Add or Drop Classes       Student Detail Schedule         Student Detail Schedule       Kegistration History       Registration History                                                                                                    | Information Studem   Financial Aid   Financial Aid Financial Aid Financial Aid Financial                                                                                                    | 10 Th 0 A                      |                                         |              | the fight of the second second second |                         |              |   |   |
|----------------------------------------------------------------------------------------------------|----------------------------------------------------------------------------------------------------|--------------------------------|-----------------------------------------|--------------|---------------------------------------|-------------------------|--------------|---|---|
| Nashville State Community College         Personal Information       Student       Financial Aid       Faculty Services       Employee         Search       @       RETURN TO MENU SITE MAP       HELP       EXIT         Registration       Select Term       Add or prop       Classes       Student       Executive State       Executive State         Select Term       Select Term       Add or prop       Classes       Student Detail Schedule       Executive State       Executive State |                                                                                                    | Https://prhss.nscc.edu/pls/P   | ROD/twbkwbis.P_GenMenu?name=bmenu.P_Reg | Mnu          | 🔎 👻 🗎 🖒 🔡 Login   Nashville State Com | mu 📔 Home - my.nscc.edu | Negistration | × | 6 |
| Personal Information Student, Financial Aid Faculty Services Employee  Search                                                                                                    | Information Studem Financial Aid Faculty Services Employee  Term Term Term Term Stockses L betail Schedule Lt a clance 0 classes ation History ation Status ation History ation Feat Assessment E 8.8                                                                                                    |                                | Nashville State Commu                   | nity College |                                       |                         |              |   |   |
| Search 00 PETURN TO MENU SITE MAP HELP EXIT Registration Select Term Add or Drop Classes Student Detail Schedule Week at a Glance Lock Up Classes Registration Status Registration History                                                                                                    | Image: Constraint of the constraint of the constr | Personal Information (Student) | Financial Aid Faculty Services Em       | blovee       |                                       | -                       |              |   |   |
| Registration Select Term Add or Drop Classes Student Detail Schedule Week at a Clance Look Up Classes Registration Status Registration History                                                                                                    | tration Term Drop Classes I Detail Schedule t a Glance p Classes ation Status ation Status ation History ation Fee Assessment : 8.8                                                                                                    | Search Go                      |                                         |              | RETURN TO MENU SITE MAP HELP E        | жIT                     |              |   |   |
| Select Term<br>Add or Drop Clases<br>Student Detail Schedule<br>Week at a Glance<br>Look Up Clases<br>Registration Status<br>Registration Nistory                                                                                                    | Term Drop Classes Drop Classes t a Clance C Classes t a Clance C Classes ation Status ation Status ation Status ation History ation Fee Assessment                                                                                                    | Registration                   |                                         |              |                                       |                         |              |   |   |
| Add or Drop Classes<br>Student Detail Schedule<br>Week at a Glance<br>Look Up Classes<br>Registration Status<br>Registration History                                                                                                    | Drop Classes<br>Drop Classes<br>it a Glance<br>C Classes<br>ation Status<br>ation Status<br>ation History<br>it a Sessment<br>: 8.8                                                                                                    | Select Term                    |                                         |              |                                       |                         |              |   |   |
| Student Detail Schedule<br>Week at a Glance<br>Look Up Classes<br>Registration Status<br>Registration History                                                                                                    | t Detail Schedule<br>t a Glance<br>p Classes<br>ation Status<br>ation History<br>ation Fee Assessment<br>: 8.8                                                                                                    | Add or Drop Classes            |                                         |              |                                       |                         |              |   |   |
| Week at a Glance<br>Look Up Classes<br>Registration Status                                                                                                    | t a Glance<br>Classes<br>ation Status<br>ation Fitatory<br>ation Fee Assessment<br>: 8.8                                                                                                    | Student Detail Schedule        |                                         |              |                                       |                         |              |   |   |
| Look Up Classes<br>Registration Status<br>Registration History                                                                                                    | p Classes<br>ation Status<br>ation History<br>ation Fee Assessment<br>: 8.8                                                                                                    | Week at a Glance               |                                         |              |                                       |                         |              |   |   |
| Registration Status Registration History                                                                                                    | ation Fistory<br>ation Fistory<br>ation Fistory<br>ation Fistory                                                                                                    | Look Up Classes                |                                         |              |                                       |                         |              |   |   |
| Registration History                                                                                                    | ation History<br>ation Fee Assessment<br>: 8.8                                                                                                    | Registration Status            |                                         |              |                                       |                         |              |   |   |
| Pagistration Fee Assessment                                                                                                    | 8.8                                                                                                    | Registration Fee Assessment    |                                         |              |                                       |                         |              |   |   |
| Regaration ree Assessment                                                                                                    |                                                                                                    |                                |                                         |              |                                       |                         |              |   |   |
| ) 2016 Ellucian Company L.P. and its affiliates.                                                                                                    |                                                                                                    |                                |                                         |              |                                       |                         |              |   |   |
| © 2016 Ellucian Company L.P. and its affiliates.                                                                                                    |                                                                                                    |                                |                                         |              |                                       |                         |              |   |   |
| © 2016 Ellucian Company L.P. and its affiliates.                                                                                                    |                                                                                                    |                                |                                         |              |                                       |                         |              |   |   |
| © 2016 Ellucian Company L.P. and its affiliates.                                                                                                    |                                                                                                    |                                |                                         |              |                                       |                         |              |   |   |
| D 2016 Ellucian Company L.P. and its affiliates.                                                                                                    |                                                                                                    |                                |                                         |              |                                       |                         |              |   |   |
| © 2016 Ellucian Company L.P. and its affiliates.                                                                                                    |                                                                                                    |                                |                                         |              |                                       |                         |              |   |   |
| 0 2016 Ellucian Company L.P. and its affiliates.                                                                                                    |                                                                                                    |                                |                                         |              |                                       |                         |              |   |   |

📀 🔉 🙋 💵 🔊 🕥 📳

**<u>Step 7</u>**: Choose the course that you wish to drop and click the drop down menu beside it. Select your reason for withdrawal. If you are withdrawing within the first two weeks of class, you will select "Drop Course – Thru Census". If you are withdrawing after the first two weeks of class you will select the appropriate reason for withdrawal (i.e. family obligations, work, failing).

## <u>Step 8: Be sure to scroll down to the bottom of the page and click "Submit Changes" when</u> <u>finished so changes will be saved. If you do not submit changes, you will remain registered in</u> <u>the course!!</u>

02 👽 🔈 🖬 🕴 12:01 PM

| Add or Drop Casses X +                                                                                                    | - 0 X                             |
|----------------------------------------------------------------------------------------------------|-----------------------------------|
| ← → C B https://pnams.neccedu/piu/PROD/bavekires.P AIP/in                                                                                                    | ☆ 😡 ፤                             |
| Nashville State Community College                                                                                                    |                                   |
| Personal Information: Studym Financial Aid Faculty Services Employee                                                                                                    |                                   |
| Search Ge                                                                                                    | RETURN TO MENU SITE MAP HELP EXIT |
| Add or Drop Classes  Schedule Pleases Healt I Once the tool has bunched, dick on "Help" to view videos on how to use the tool. Schedule Please Registration Cat  Current Schedule  Status  **Registered via Web** on Dec 17, 2018 [Rene |                                   |
| Add Classes Worksheet                                                                                                    |                                   |
| Submit Changes   Class Search   Reset                                                                                                    |                                   |
| [ View Holds   Change Class Options   Registration Fee Assessment ]                                                                                                    |                                   |
| RELEASE: 0.7 TOR0: 1.0                                                                                                    |                                   |
| © 2019 Ellucian Company L.P. and its affiliates.                                                                                                    |                                   |
| at p 🚳 👩 🗐                                                                                                    | へ 卯 d× 1029AM<br>1/16/2019        |

## When you complete the withdrawal procedure be sure to log out of MyNSCC.

NSCC 22-25-01. NSCC is a TBR institution, an AA/EEO employer, & does not discriminate against students, employees, or applicants for admission or employment on the basis of race, color, religion, creed, national origin, sex, sexual orientation, gender identity/expression, disability, age, status as a protected veteran, genetic information, or any other legally-protected class. Policy inquiries: Human.resources@nscc.edu. Digital distribution, © 2024, NSCC. Updated 7.26.2024 KT